## How to Create a Green Screen Video

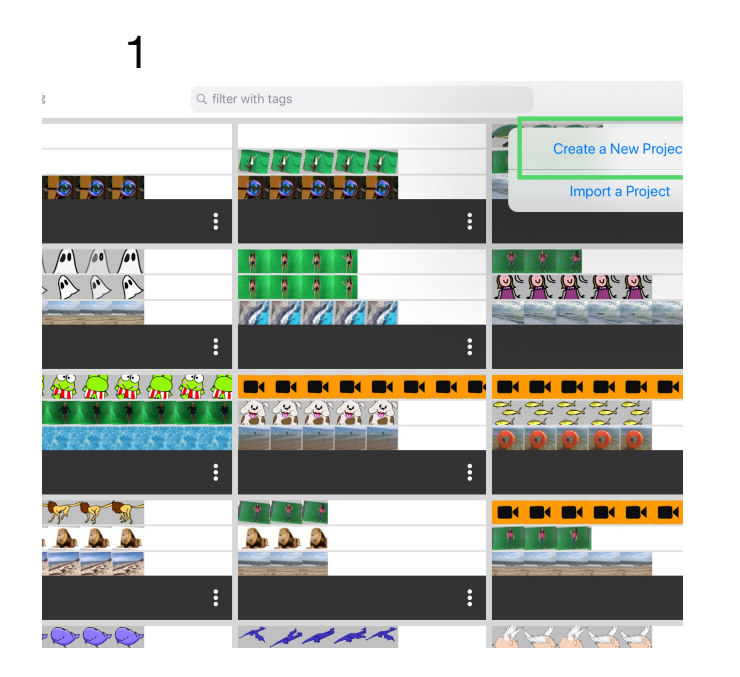

**Create a New Project** 

4

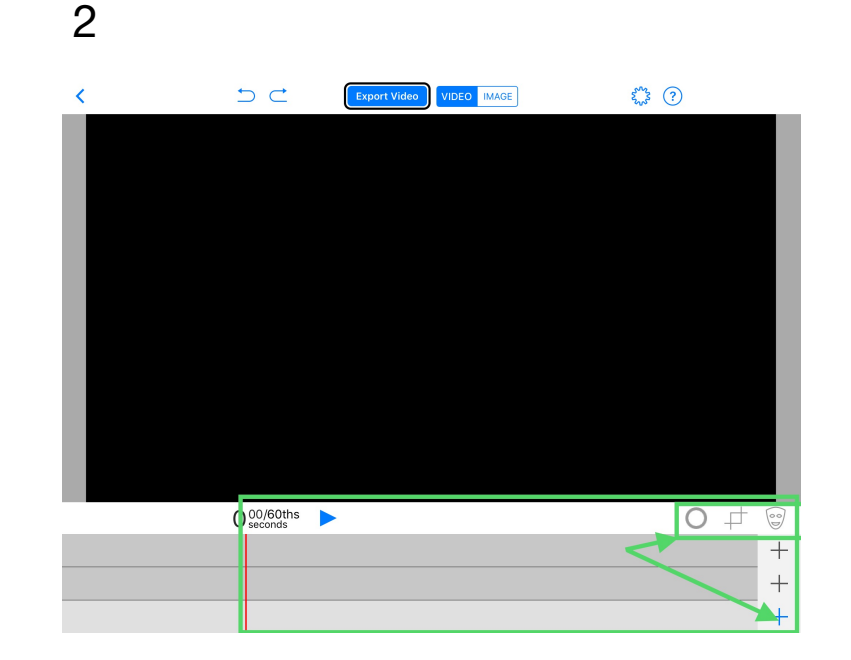

Video/Image/Prop, Layers & Tools

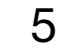

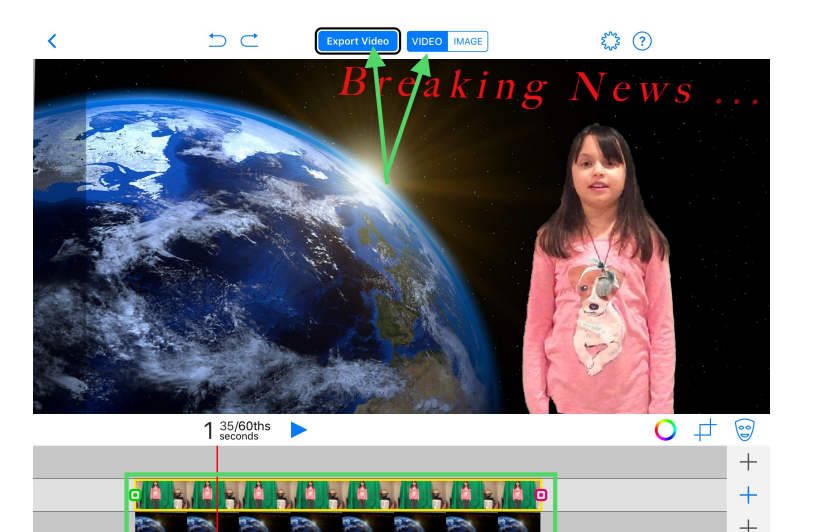

2nd Layer: Green Screen Image or Video. 1) Select Video 2) Export Video

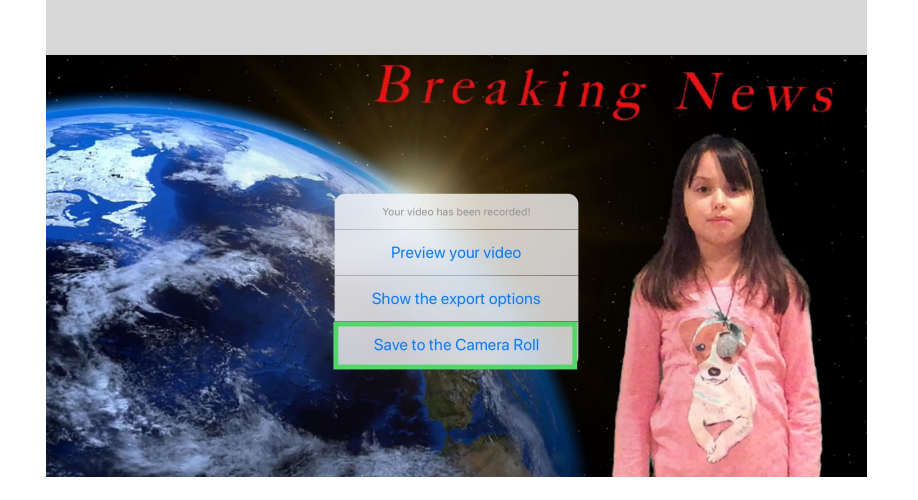

Tap "Save to the Camera Roll" Wait for "exporting your project" to complete

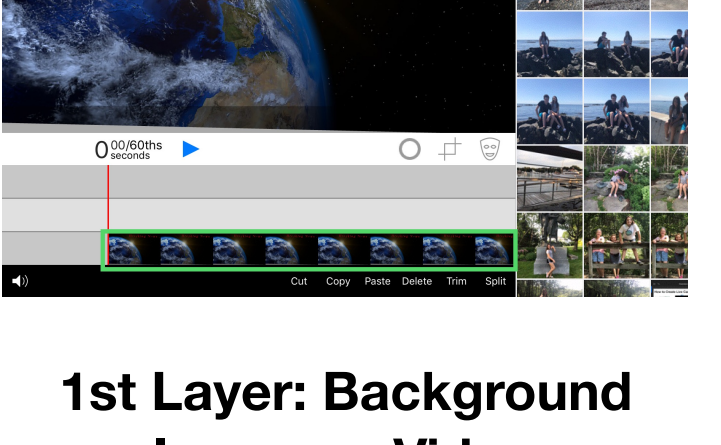

port Video VIDEO IMAGE

**Image or Video** 

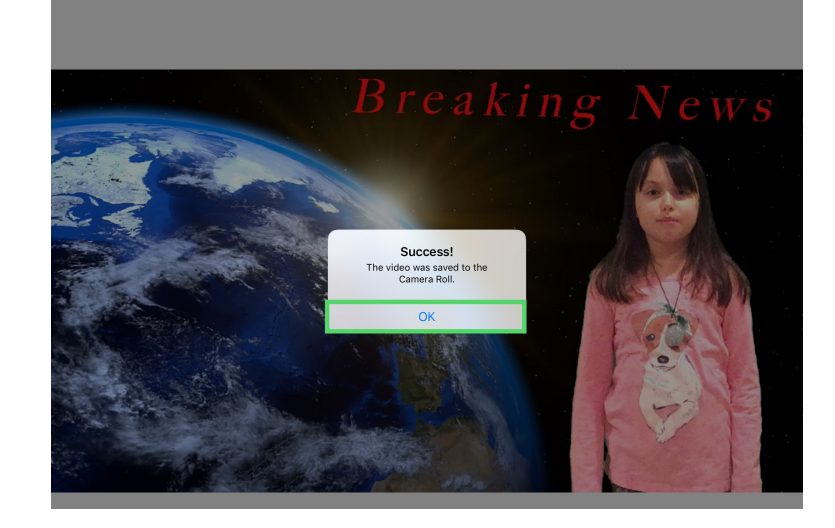

"Success!" Video is saved when you tap "OK"

 $\subset$ 

3

6